# Schadens- und Regressberechnung mit LEONARDO 2012

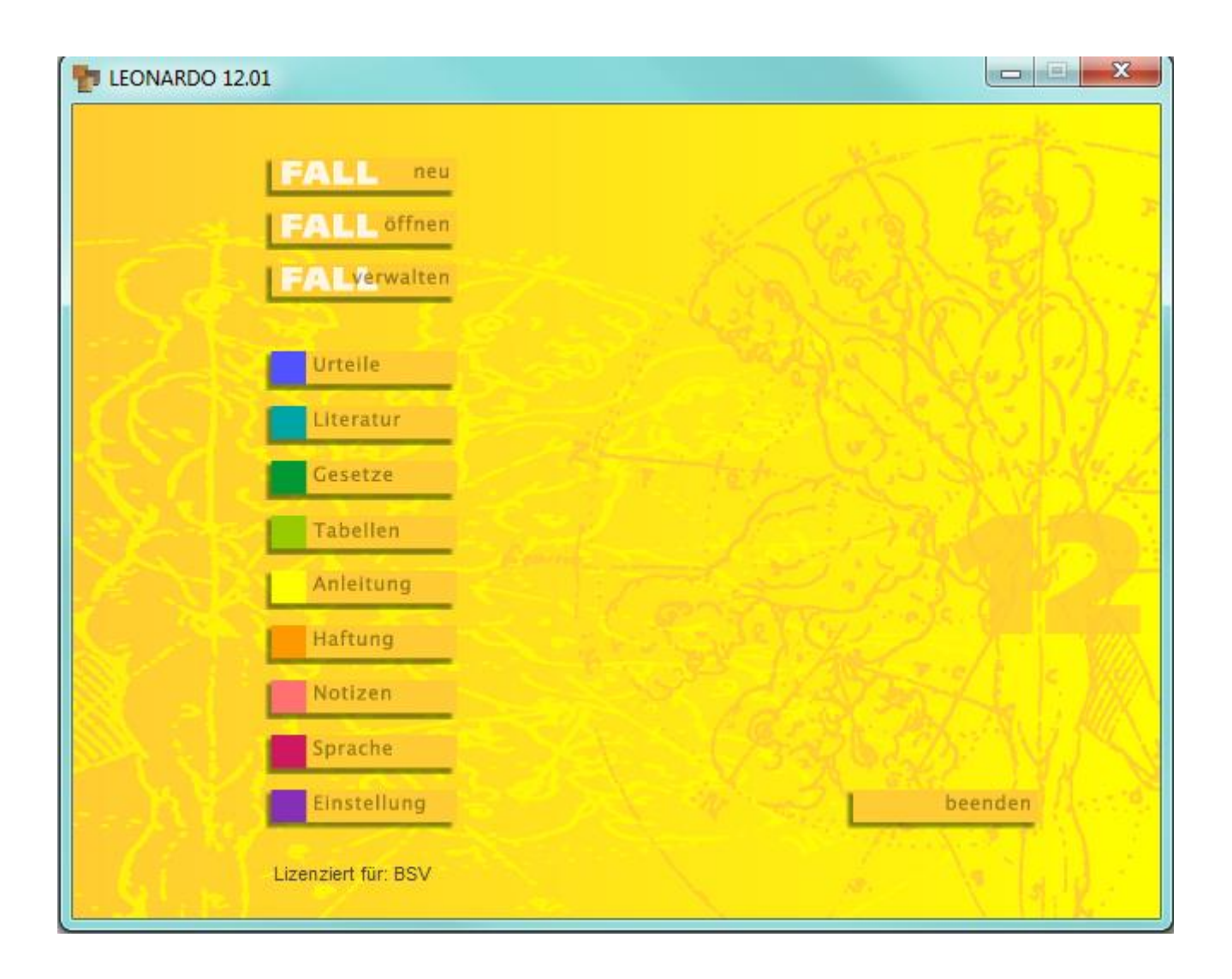

#### **AHV-Regress**

#### 1. Grunddaten

Max Brunner, geb. 3.8.1980, stirbt am 15.12.2010 bei einem Flugzeugabsturz. Er hinterlässt seine Ehefrau Susanne (geb. 15.3.1981) und die beiden Kinder Michael (geb.7.2.2008) und Lisa (geb. 18.10.2000). Der Rechungstag ist der 30.11.2012.

| 📙 Eingaben<br>🖮 🍌 Grunddaten                                     | Grunddaten         |                  |               |                  |                           |
|------------------------------------------------------------------|--------------------|------------------|---------------|------------------|---------------------------|
| Geschädigte Person     Versicherer     Haftpflichtige Person/en  | Referenz 000       | 2/13/00          | AHV-Nummer    | 756.0026.3323.54 |                           |
| <ul> <li>Schaden</li> <li>Versorgung aus Geldleistung</li> </ul> | Getötete Person    |                  |               |                  |                           |
| Versorgung aus Haushaltsführung                                  | Name               | Brunner          | Vorname       | Max              |                           |
| • Weiterer Schaden                                               | Geburtsdatum       | 03.08.1980       | Todesdatum    | 15.12.2010       | Rechnungstag 30.11.2012 👻 |
| Genugtuung     Anwaltskosten                                     | Geschlecht         | männlich 👻       | Unfalldatum   | 15.12.2010       |                           |
| Versicherungsleistungen                                          | Adresse            | Schwanengasse 12 | Zivilstand    | verheiratet 👻    |                           |
|                                                                  |                    | 3011 Bern        | Telefon / Fax |                  |                           |
| Berufliche Vorsorge     UVGZ                                     | Versorgte Personen |                  |               |                  |                           |
| Krankenversicherung                                              |                    | Name             | Geburtsdatum  | Geschlecht       |                           |
| <ul> <li>Militärversicherung</li> <li>Weitere/Lohn</li> </ul>    | Ehe-/Lebenspartner | Brunner Susanne  | 15.03.1981    | weiblich 👻       |                           |
| 🖶 📲 Haftung                                                      |                    |                  |               |                  |                           |
| Haftpflicht                                                      | Kinder             | Brunner Michael  | 07.02.2008    | männlich 👻       | Weitere Kinder            |
| Haftpflichtversicherung     Akontozahlungen                      |                    | Brunner Lisa     | 16.10.2009    | weiblich 👻       |                           |
| 🖃 🥼 Kapitalisierung/Zinsen                                       |                    |                  |               |                  |                           |
| Kapitalisierung                                                  | Weitere Personen   |                  |               | männlich 👻       | Weitere Personen          |
| Ergebnisse                                                       | Vertreter          |                  |               |                  |                           |
| 🗐 🌗 Gesamtschaden                                                |                    |                  |               |                  |                           |
| - • Übersicht                                                    | Name               |                  |               |                  |                           |
| Versorgte Personen                                               | Weitere Angaben    |                  |               |                  |                           |

#### 2. Versorgung aus Geldleistung

#### 2.1. Perioden

Max Brunner versorgte seine Familie durch ein Erwerbseinkommen. Er bezog keine Renten. Für die Zukunft müssen drei Perioden unterschieden werden: In einer ersten Periode müssen alle drei Familienmitglieder versorgt werden. Diese erste Periode dauert vom Todestag (15.12.2010) bis zum Alter 20 von Michael (7.2.2028). In einer zweiten Periode bleiben die Ehefrau und die Tochter, die versorgt müssen. Diese zweite Periode dauert vom Todestag (15.12.2010) bis zum Alter 20 von Lisa (16.10.2029). Die dritte Periode dauert vom Todestag (15.12.2010) bis zum Tod der Witwe.

| Aus Geldleistung           |                    |               |          |          |          |           |           |        |             |           |                 |           |
|----------------------------|--------------------|---------------|----------|----------|----------|-----------|-----------|--------|-------------|-----------|-----------------|-----------|
|                            |                    |               |          |          |          |           |           |        |             | Gra       | afik einblenden | Notizen 📐 |
| Aus Erwerb Aus Renten Konk | kreter Betrag      |               |          |          |          |           |           |        |             |           |                 |           |
| Ohne Rentenschaden C       | Rentenausfall      |               |          |          |          |           |           |        |             |           |                 |           |
| Perioden Einkommen Versorg | ungsausfall Grafik |               |          |          |          |           |           |        |             |           |                 |           |
| Person                     | Geburtsdatum       | Längstens bis |          |          |          |           |           |        |             |           |                 |           |
| Partnerin Brunner Susanne  | 15.03.1981         | TOD           | •        |          |          |           |           |        |             |           |                 |           |
| Kind Brunner Michael       | 07.02.2008         | 20            | -        |          |          |           |           |        |             |           |                 |           |
| Kind Brunner Lisa          | 16.10.2009         | 20            | -        |          |          |           |           |        |             |           |                 |           |
|                            |                    |               |          |          |          |           |           |        |             |           |                 |           |
|                            |                    |               |          |          |          |           |           |        |             |           |                 |           |
|                            |                    |               |          |          |          |           |           |        |             |           |                 |           |
|                            | Periode I          |               |          |          |          |           |           |        |             | "         | Periode III     |           |
| Kind Brunner Michael       |                    |               |          |          |          |           |           |        |             |           |                 |           |
| Kind Brunner Lisa          |                    |               |          |          |          |           |           |        |             |           |                 |           |
| Partnerin Brunner Susanne  |                    |               |          |          |          |           |           |        |             |           | Tod             |           |
|                            | 2011 2012 2013     | 2014 2015 2   | 016 2017 | 2018 201 | 9 2020 2 | 2021 2022 | 2023 2024 | 1 2025 | 2026 2027 : | 2028 2029 | 2030 2031 2032  | 2033 2034 |

#### 2.2. Einkommen

Im Todeszeitpunkt am 15.12.2010 verdiente der Verstorbene Fr. 90'000.00 brutto. Bis Alter 50 nehmen wir an, dass der Lohn pro Jahr um 1% real gestiegen wäre. Wir dynamisieren den Schaden somit mit 1%. Somit hätte der Versorger mit Alter 50 Fr. 112'002.00 brutto verdient.

| , | A                                                                                                    | u    | s Ge                              | ldl                       | ei               | st                 | un                        | g                             |              |       |       |               |           |            |              |             |       |
|---|----------------------------------------------------------------------------------------------------|------|-----------------------------------|---------------------------|------------------|--------------------|---------------------------|-------------------------------|--------------|-------|-------|---------------|-----------|------------|--------------|-------------|-------|
| Γ | A                                                                                                    | us   | Erwert                            | A                         | ıs f             | Rent               | ten                       | Konk                          | reter        | r Bet | rag   |               |           |            |              |             |       |
|   |                                                                                                    | 0    | Ohnel                             | Rente                     | ns               | cha                | den                       | 0                             | Rer          | ntena | usfa  | I             |           |            |              |             |       |
|   | P                                                                                                    | er   | ioden                             | Einko                     | mm               | en                 | Ve                        | rsorgu                        | ings         | ausf  | all ( | Grafi         | k         |            |              |             |       |
|   |                                                                                                    |      |                                   | Vo                        | n                |                    |                           |                               |              | Bis   |       |               |           | <u>Ein</u> | komr<br>Jahi | <u>nen/</u> |       |
|   | 9                                                                                                    | Ð    | π                                 |                           |                  |                    | •                         | RT                            |              |       |       | •             |           |            |              | 9           | 0000  |
|   | •                                                                                                    | Ð    | RT                                |                           |                  |                    | •                         | 50                            |              |       |       | •             |           |            |              | 9           | 3'636 |
|   | 0                                                                                                    | Ð    | 50                                |                           |                  |                    | •                         | КАР                           | ERV          | VERB  |       | •             |           |            |              | 11          | 2'002 |
|   | Aus<br>@<br>Per                                                                                                    | s Er | werb Au<br>hne Rente<br>en Einkor | us Rent<br>nschao<br>mmen | en<br>Jen<br>Vei | Konl<br>©<br>rsorg | kreter<br>) Ren<br>jungsa | Betrag<br>tenausfa<br>ausfall | all<br>Grafi | ik    | /     |               |           |            |              |             |       |
|   |                                                                                                    |      | Vo                                | n                         |                  |                    |                           | Bis                           |              |       | Einko | ommer<br>lahr | <u>1/</u> |            |              |             |       |
| ╟ | +                                                                                                    |      | r<br>r                            |                           | •                | RT<br>50           |                           |                               | -<br>-       |       |       |               | 90'000    |            |              |             |       |
| ŀ | +                                                                                                    | 50   | )                                 |                           | Ŧ                | KAP                | ERW                       | ERB                           | •            |       |       |               | 112'002   |            |              |             |       |
|   | Image: Solution of the second state of the second state |      |                                   |                           |                  |                    |                           |                               |              |       |       |               |           |            |              |             |       |
|   | <ul> <li>nächsten Periode übernehmen.</li> <li>Verlaufswahl</li> <li>Gleichmässige Veränderung der Jahreseinkommen<br/>zwischen Anfangs- und Endeinkommen.</li> <li>Abnehmende Veränderung der Jahreseinkommen<br/>zwischen Anfangs- und Endeinkommen.</li> <li>Bei Änderung der Periode</li> <li>Prozentuale Veränderung beibehalten.</li> </ul>                                                                                                    |      |                                   |                           |                  |                    |                           |                               |              |       |       |               |           |            |              |             |       |
|   |                                                                                                    |      | 7                                 |                           |                  |                    |                           |                               |              |       | Verla | ufübe         | rnehmen   |            | Abb          | reche       | n     |

#### 2.3. Versorgungsausfall

Im Register "Versorgungsausfall" können die entsprechenden Versorgungsquoten festgelegt werden. Durch Anklicken der "Quote %" erscheint ein Fenster für die Bestimmung der Versorgungsquoten. Man kann den Versorgungsanteil ohne Kinder auswählen. Das vorliegende Beispiel rechnet mit der Variante C, demnach 60% (vgl. SCHAETZLE/WEBER, Kapitalisieren, 5. Auflage, Zürich 2001, N 4.125 ff.). Die entsprechenden Werte können dann in die Tabelle übernommen werden, und die Versorgungsquoten der Kinder werden automatisch angepasst.

| Aus (   | Geldleistu       | ng              |           |                  |        |        |         |                     |                 |                    |                      |        |          |   |
|---------|------------------|-----------------|-----------|------------------|--------|--------|---------|---------------------|-----------------|--------------------|----------------------|--------|----------|---|
| Aus Erw | verb Aus Renten  | Konkreter Bet   | rag       |                  |        |        |         |                     |                 |                    |                      |        |          |   |
| Oh      | ne Rentenschader | n 🔘 Rentena     | lusfall   |                  |        |        |         |                     |                 |                    |                      |        |          |   |
| Periode | n Einkommen V    | ersorgungsausf  | all Grafi | ik               |        |        |         |                     |                 |                    |                      |        |          |   |
| Pro:    | zentuale Anteile | Absolute Be     | träge     |                  |        |        |         |                     |                 |                    |                      |        |          |   |
|         | Von              | Bis             |           | Einkomme<br>Jahr | :n/    | Qu     | ote %   | Ausfall/<br>Jahr    | % Brun<br>Susan | ner<br>ne          | % Brunner<br>Michael | % Brun | ner Lisa |   |
| Ξπ      |                  | RT              |           | 90               | 0.000  |        | 70.00   | 63'000              |                 | 42.00              | 14.00                |        | 14.00    | 1 |
| 🗄 RT    |                  | EV Brunner M    | ichael    | 93               | 3'636  |        | 70.00   | 65'545              |                 | 42.00              | 14.00                |        | 14.00    | 1 |
| ± EV    | Brunner Michael  | EV Brunner Li   | sa        | 109              | 9'962  |        | 65.00   | 71'475              |                 | 49.00              |                      |        | 16.00    |   |
| ± EV    | Brunner Lisa     | 50              |           | 110              | 0'982  |        | 60.00   | 66'589              |                 | 50.00              |                      |        |          |   |
| ± 50    |                  | KAP ERWERB      |           | 112              | 2'002  |        | 60.00   | 67'201              |                 | 50.00              |                      |        |          |   |
|         | 👘 Be             | stimmung der    | Versorgu  | ungsquoten       |        |        |         |                     |                 |                    | l                    | x      |          |   |
|         | Wähle            | en Sie den Vers | orgungsai | nteil ohne Kind  | der: 🚺 | /ariai | nte 60% | •                   |                 |                    |                      |        |          |   |
|         |                  | Von             |           | Bis              | c      | Quote  | * %     | % Brunne<br>Susanne | r %             | Brunner<br>lichael | % Brui<br>Lisa       | nner   |          |   |
|         | π                |                 | RT        |                  |        |        | 70      |                     | 42              | 1                  | 14                   | 14     |          |   |
|         | RT               |                 | EV Brun   | ner Michael      |        |        | 70      |                     | 42              | 1                  | 14                   | 14     |          |   |
|         | EV Br            | unner Michael   | EV Brun   | ner Lisa         |        |        | 65      |                     | 49              |                    |                      | 16     |          |   |
|         | EV Br            | unner Lisa      | 50        |                  |        |        | 60      |                     | 60              |                    |                      |        |          |   |
|         | 50               |                 | KAP ERV   | WERB             |        |        | 60      |                     | 60              |                    |                      |        |          |   |
|         |                  | ] 📃             |           |                  |        |        |         | V                   | Verte überi     | nehmen             | Abbreck              | hen    |          |   |

#### 2.4. Fixkostenmethode

Das LEONARDO bietet zudem die Möglichkeit zur genaueren Abschätzung der gesamten Versorgungsquote bzw. des Versorgungsausfalls mit der Fixkostenmethode zu rechnen Drücken Sie den blauen Button am linken Rand des Eingabefeldes "Quote %", und es erscheint der Hilfskalkulator.

| A | u  | s Gel     | dlei    | stur   | ıg                                                 |                             |       |        |                  |                      |                      |    |                |
|---|----|-----------|---------|--------|----------------------------------------------------|-----------------------------|-------|--------|------------------|----------------------|----------------------|----|----------------|
| A | us | Erwerb    | Aus     | Renten | Konkreter Betrag                                   |                             |       |        |                  |                      |                      |    |                |
|   | 0  | Ohne Re   | entens  | chaden | Rentenaus fall                                     |                             |       |        |                  |                      |                      |    |                |
| P | er | ioden Eir | nkomm   | en Ve  | ersorgungsausfall Grafi                            | k                           |       |        |                  |                      |                      |    |                |
| ( | 0  | Prozentu  | ale An  | teile  | Absolute Beträge                                   |                             |       |        | /                |                      |                      |    |                |
|   |    |           | Von     |        | Bis                                                | Einkommen/<br>Jahr          | Q     | uote % | Ausfall/<br>Jahr | % Brunner<br>Susanne | % Brunner<br>Michael | %  | 6 Brunner Lisa |
|   | E  | π         |         |        | RT                                                 | 90'000                      |       | 70.00  | 63'000           | 42.00                | 14.0                 | 00 | 14.00          |
|   | E  | RT        |         |        | EV Brunner Michael                                 | 93'636                      |       | 70.00  | 65'545           | 42.00                | 14.0                 | 00 | 14.00          |
|   | F  | EV Brunn  | ier Mic | hael   | EV Brunner Lisa                                    | 109'962                     |       | 65.00  | 71'475           | 49.00                |                      |    | 16.00          |
|   | F  | EV Brunn  | er Lis  | a      | 50                                                 | 110'982                     |       | 60.00  | 66'589           | 60.00                |                      |    |                |
|   | E. | 50        | _       |        | KAP ERWERB                                         | 112'002                     |       | 60.00  | 67'201           | 60.00                |                      |    |                |
|   |    |           |         | Fi     | der fix<br>xkostenmethode<br>rwerbseinkommen Verso | en und variablen H<br>orger | Koste | n      | 90'000           |                      |                      |    |                |
|   |    |           |         | E      | rwerbseinkommen Partne                             | erin                        |       |        | 15'000           |                      |                      |    |                |
|   |    |           |         | 0      | Gesamteinkommen                                    |                             |       |        | 105'000          |                      |                      |    |                |
|   |    |           |         |        | /. Fixkosten                                       |                             |       |        | 50'000           | 47.62                | 2 %                  |    |                |
|   |    |           |         | N      | /ariabler Einkommensteil                           |                             |       |        | 55'000           |                      |                      |    |                |
|   |    |           |         | \<br>\ | /ersorgungsanteile:                                |                             |       |        |                  |                      |                      |    |                |
|   |    |           |         | F      | Partnerin                                          | 4                           | 0.00  | %      | 22'000           |                      |                      |    |                |
|   |    |           |         |        | - Fixkosten                                        | taoria                      |       |        | 50'000           |                      |                      |    |                |
|   |    |           |         |        | /. Erwerbseinkommen Par                            | therin                      |       |        | 62'000           |                      |                      |    |                |
|   |    |           |         |        | Juote Kind Brunner Micha                           | el                          |       | %      | 02 000           | 00.0                 | %                    |    |                |
|   |    |           |         |        | Quote Kind Brunner Lisa                            |                             |       | %      |                  |                      | %                    |    |                |
|   |    |           |         |        | /ersorgungsausfall/-quote                          | e total                     |       |        | 62'000           | 68.8                 | 9 %                  |    |                |
|   |    |           |         |        |                                                    |                             |       |        |                  |                      |                      |    |                |
|   |    |           |         |        | ]                                                  |                             |       |        | Übern            | ehmen Abb            | orechen              |    |                |

#### 2.5. Grafik

Anhand der Grafik kann die Entwicklung des Versorgungsschadens überprüft werden:

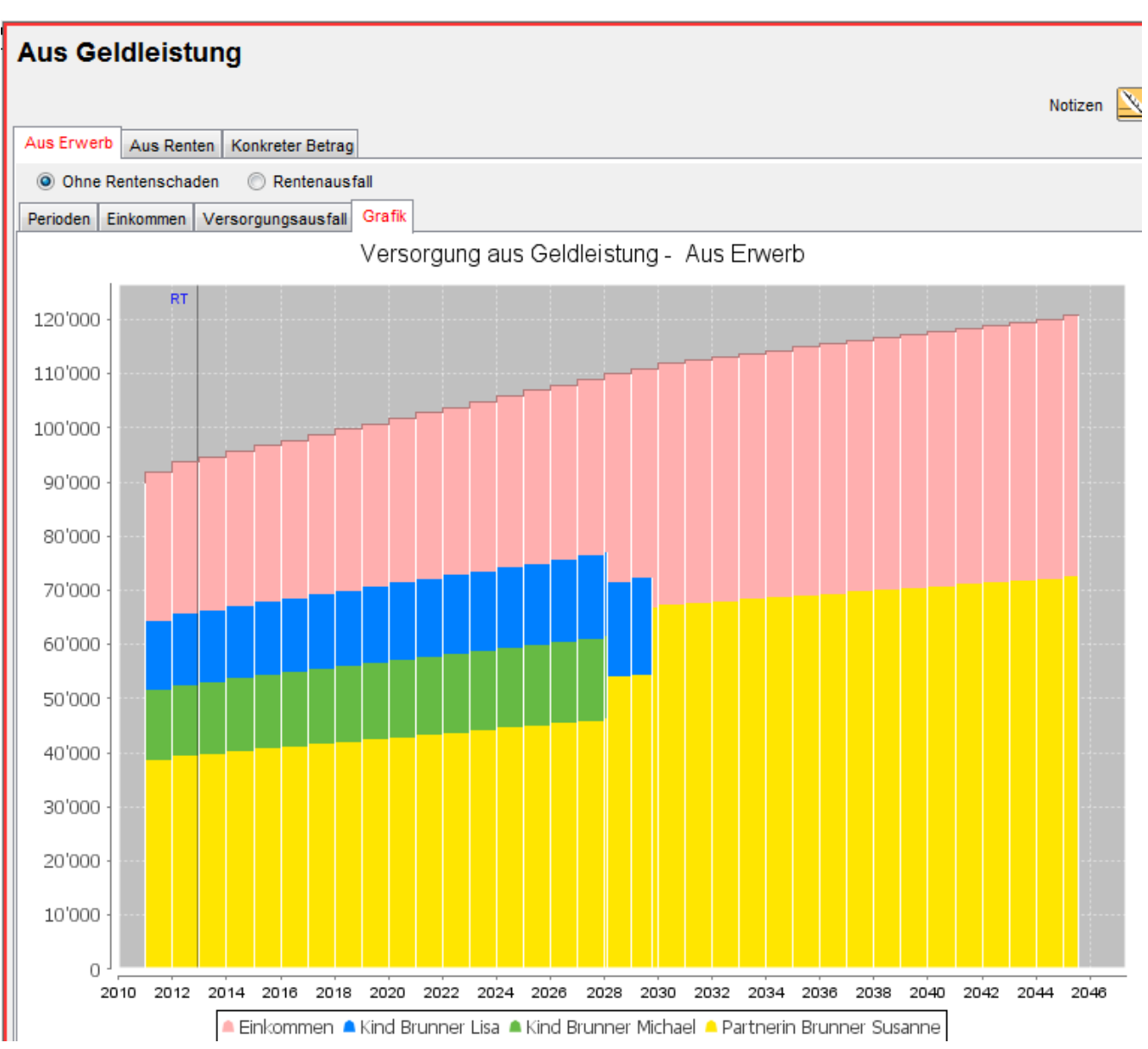

#### 3. Versorgung aus Haushaltsführung

#### 3.1. Perioden

Analog zu der Versorgung aus Geldleistung müssen drei Perioden unterschieden werden: In einer ersten Periode müssen alle drei Familienmitglieder versorgt werden. Diese erste Periode dauert vom Todestag (15.12.2010) bis zum Alter 20 von Michael (7.2.2028). In einer zweiten Periode bleiben die Ehefrau und die Tochter, die versorgt müssen. Diese zweite Periode dauert vom Todestag (15.12.2010) bis zum Alter 20 von Lisa (16.10.2029). Die dritte Periode dauert vom Todestag (15.12.2010) bis zum Tod der Witwe.

| Aus Haushaltsführ          | ung                |             |      |                |          |          |          |        |          |        |       |               |          |          |
|----------------------------|--------------------|-------------|------|----------------|----------|----------|----------|--------|----------|--------|-------|---------------|----------|----------|
|                            |                    |             |      |                |          |          |          |        |          |        | Grafi | k einblenden  | Notizen  | <u>×</u> |
| Perioden Bewertung Versorg | ungsausfall Grafik |             |      |                |          |          |          |        |          |        |       |               |          |          |
| Person                     | Geburtsdatum       | Längstens b | is   |                |          |          |          |        |          |        |       |               |          |          |
| Partnerin Brunner Susanne  | 15.03.1981         | TOD         | -    |                |          |          |          |        |          |        |       |               |          |          |
| Kind Brunner Michael       | 07.02.2008         | 20          | •    |                |          |          |          |        |          |        |       |               |          |          |
| Kind Brunner Lisa          | 16.10.2009         | 20          | •    |                |          |          |          |        |          |        |       |               |          |          |
|                            | Periode I          |             |      |                |          |          |          |        |          | II     |       | Periode III   |          |          |
| Kind Brunner Michael       |                    |             | _    |                |          |          |          |        |          |        |       |               |          |          |
| Kind Brunner Lisa          |                    |             | _    |                |          |          |          |        |          | _      |       |               |          |          |
| Partnerin Brunner Susanne  |                    |             |      |                |          |          |          | 2005   |          | 7 000  |       | Tod           |          |          |
|                            | 2011 2012 2013     | 2014 2015   | 2016 | 2017 2018 2019 | 2020 202 | 1 2022 2 | 023 2024 | 2025 2 | 2026 202 | / 2028 | 2029  | 2030 2031 203 | 2 2033 1 | 2034     |

#### 3.2. Bewertung

Hat die getötete Person den Haushalt geführt oder massgebliche Mitarbeit im Haushalt geleistet, entsteht durch die Tötung ein Versorgungsschaden aus Haushaltsführung. Entweder wird mit dem konkreten Aufwand gerechnet oder abstrakt mit Hilfe der BFS-SAKE Tabellen, die im Programm hinterlegt sind. Auf den vorliegenden Fall würde die TabelleT2.4.2. Väter in Paarhaushalten zur Anwendung gelangen. Im Todeszeitpunkt leistete der Getötete konkret 22,1 Std. pro Woche im Haushalt.

| Abst | trakte Bewertun | g<br>201( | BFS-SAKE 2   | 007 |     | BFS-S/  | 4KE     | 2004                |                   |                     |
|------|-----------------|-----------|--------------|-----|-----|---------|---------|---------------------|-------------------|---------------------|
|      | Von             |           | Bis          |     | Std | ./Woche | 2<br>(f | Ansatz<br>Fr./Std.) | Schaden/<br>Woche | Schaden/<br>Periode |
| ÷    | Π               | •         | RT           | -   |     | 22.10   |         | 28.00               | 619               | 63'954              |
| +    | RT              | •         | 31.12.2017   | •   |     | 22.10   |         | 28.56               | 631               |                     |
| ÷    | 01.01.2018      | -         | 06.02.2028   | -   |     | 22.50   |         | 30.02               | 675               |                     |
| ÷    | 07.02.2028      | -         | 15.10.2029   | -   |     | 22.40   |         | 33.16               | 743               |                     |
| ÷    | 16.10.2029      | -         | 02.08.2045   | •   |     | 12.40   |         | 33.83               | 419               |                     |
| ÷    | 03.08.2045      | -         | 02.08.2060   | -   |     | 16.20   |         | 39.66               | 643               |                     |
| +    | 03.08.2060      | •         | KAP HAUSHALT | -   |     | 14.50   |         | 39.66               | 575               |                     |
|      |                 |           |              |     |     |         |         |                     |                   |                     |

1

#### Klicken Sie auf "**Std./Woche**" und es erscheint ein Hilfsprogramm:

|   |      |               |     |              |      |           |         |          |                           | ſ | Std./Woche               |                           |                    | ×                          |
|---|------|---------------|-----|--------------|------|-----------|---------|----------|---------------------------|---|--------------------------|---------------------------|--------------------|----------------------------|
|   | Z    | Zeile löschen |     |              | ,    |           |         |          |                           | 1 | Markieren Sie die gewüns | chten Perioden und tragen | Sie die Werte ein. |                            |
| ŀ | -    |               |     |              | -    | -         |         |          | _                         | ł | Bisherige Perioden       |                           |                    |                            |
|   | Abst |               | 9   |              | 007  |           | PEC C   | AVE      | 2004                      |   | Von                      | Bis                       | Std./Woche         | Prozentuale<br>Veränderung |
|   |      | M DI 3-3ARE   | 201 | DI 3-3ARE 2  | .007 | -1        | 013-3   | AIL 2    | 2004                      | L | π                        | RT                        | 22.10              | 0.00                       |
|   |      | Von           |     | Bis          |      | Std       | ./Woche | <u>A</u> | <u>.nsatz</u><br>r./Std.) |   | Stunden                  | Eintragen                 | Prozent            | % Eintragen                |
|   | ÷    | π             | •   | RT           | •    |           | 22.10   |          | 28.00                     | 1 |                          |                           |                    |                            |
|   | ÷    | RT            | •   | 31.12.2017   | -    |           | 22.10   |          | 28.56                     | ľ | Zukünftige Perioden      |                           |                    |                            |
|   | ÷    | 01.01.2018    | •   | 06.02.2028   | -    |           | 22.50   |          | 30.02                     |   | Von                      | Bis                       | Std /Woche         | Prozentuale                |
|   | ÷    | 07.02.2028    | •   | 15.10.2029   | •    |           | 22.40   |          | 33.16                     |   |                          | 5.5                       |                    | Veränderung                |
|   | ÷    | 16.10.2029    | •   | 02.08.2045   | -    |           | 12.40   |          | 33.83                     | 1 | RT                       | 31.12.2017                | 22.10              | 0.00                       |
|   | ÷    | 03.08.2045    | •   | 02.08.2060   | -    |           | 16.20   |          | 39.66                     | 1 | 01.01.2018               | 06.02.2028                | 22.50              | 0.00                       |
|   | Đ    | 03.08.2060    | •   | KAP HAUSHALT | -    | $\square$ | 14.50   | Ē        | 39.66                     | 1 | 07.02.2028               | 15.10.2029                | 22.40              | 0.00                       |
|   | F    |               |     |              |      |           |         |          | _                         | 1 | 16.10.2029               | 02.08.2045                | 12.40              | 0.00                       |
|   |      |               |     |              |      |           |         |          |                           | L | 03.08.2045               | 02.08.2060                | 16.20              | 0.00                       |
|   |      |               |     |              |      |           |         |          |                           | L | 03.08.2060               | KAP HAUSHALT              | 14.50              | 0.00                       |
|   |      |               |     |              |      |           |         |          |                           |   | Stunden                  | Eintragen                 | Prozent            | % Eintragen                |
|   |      |               |     |              |      |           |         |          |                           |   |                          |                           | Werte überneh      | men Abbrechen              |

Zudem können Sie den Stundenlohn bestimmen. Der Ansatz pro Stunde kann mit Hilfe des Modulators auch dynamisiert werden, z.B. mit einer prozentualen Veränderung von 1% pro Jahr.

|   |     |                |     |              |      |                |         |                      | Mo | dulator                                                 | ×                                            |
|---|-----|----------------|-----|--------------|------|----------------|---------|----------------------|----|---------------------------------------------------------|----------------------------------------------|
|   | Z   | Zeile löschen  |     |              |      |                |         | _                    | •  | Nodellierung für die Periode: von 15.12.201             | 0 bis 29.11.2012                             |
| Ŀ | •   |                |     |              |      |                | ¥       |                      |    | Eckdaten des Verlaufs                                   |                                              |
| 1 | bst | rakte Bewertun | g   |              |      |                | 1       |                      |    | Wert am Anfang der Periode                              | Beziehung Anfangs- zu Endwert                |
|   |     | BFS-SAKE       | 201 | 0 BFS-SAKE 2 | 2007 |                | BIS-SAI | KE 2004              |    | 28.00                                                   |                                              |
| r | _   |                |     |              |      |                |         |                      |    |                                                         | a) Veränderung um Faktor                     |
|   |     | Von            |     | Bis          |      | Std            | ./Woche | Ansatz<br>(Er (Std.) |    | Wert am Schluss der Periode                             | 1.020                                        |
|   |     |                |     |              | 1    |                | 22.40   | 28.00                |    | 28.56                                                   | b) Durchschnittliche jährl. Veränderung in % |
|   | •   | 11             | •   | RI 00.0047   |      |                | 22.10   | 20.00                |    | Endbetrag als Anfangsbetrag der                         | 1.00                                         |
|   | •   | RI             | •   | 31.12.2017   |      | H              | 22.10   | 20.00                |    | nächsten Periode übernehmen.                            |                                              |
|   | •   | 01.01.2018     | •   | 06.02.2028   |      | H              | 22.50   | 30.02                |    |                                                         |                                              |
|   | •   | 07.02.2028     | •   | 15.10.2029   |      | $\blacksquare$ | 22.40   | 33.10                |    | Verlaufswahl                                            |                                              |
|   | •   | 16.10.2029     | •   | 02.08.2045   | -    | H              | 12.40   | 20.66                |    | Gleichmässige Veränderung o                             | der Jahreswerte                              |
|   | •   | 03.08.2045     | •   | 02.08.2060   | -    | 님              | 14.50   | 20.66                |    | zwischen Anfangs- und Endv                              | wert.                                        |
|   |     | 03.06.2060     | -   | KAP HAUSHALT | •    |                | 14.50   | 39.00                |    | Abnenmende Veränderung de<br>zwischen Anfangs- und Endy | er janreswerte<br>wert.                      |
|   |     |                |     |              |      |                |         |                      |    |                                                         |                                              |
|   |     |                |     |              |      |                |         |                      |    | Bei Änderung der Periode                                |                                              |
|   |     |                |     |              |      |                |         |                      |    | Prozentuale Veränderung beibehalter                     | n.                                           |
|   |     |                |     |              |      |                |         |                      |    |                                                         |                                              |
|   |     |                |     |              |      |                |         |                      |    |                                                         |                                              |
|   |     |                |     |              |      |                |         |                      |    |                                                         | venaut übernenmen Abbrechen                  |
|   |     |                |     |              |      |                |         |                      |    |                                                         |                                              |

### 3.3. Versorgungsausfall

Durch Anklicken von "Quote %" können Sie die Versorgungsquoten auswählen. Sie können den Versorgungsanteil ohne Kinder bestimmen. Im vorliegenden Beispiel wurde die Quote von 40% ausgewählt. Das Hilfsprogramm rechnet dann automatisch die Versorgungsquoten für die beiden Kinder.

| / | ۱u    | s Haus                | haltsfü                    | hrung       |               |           |        |         |        |                      |                      |                      |        |          |
|---|-------|-----------------------|----------------------------|-------------|---------------|-----------|--------|---------|--------|----------------------|----------------------|----------------------|--------|----------|
|   | Perio | oden Bew              | ertung Ver                 | sorgungsai  | usfall Grafik | ]         |        |         |        |                      |                      |                      |        |          |
| ī | Ver   | sorgungsa             | usfall/Jahr                |             |               |           |        |         |        |                      |                      |                      |        |          |
|   | 0     | Prozentua             | le Anteile (               | Absolute    | e Beträge     |           |        |         |        |                      |                      |                      |        |          |
|   |       | \                     | /on                        |             | Bis           | Betrag    | /Jahr  | Qu      | ote %  | Ausfall∕<br>Jahr     | % Brunner<br>Susanne | % Brunner<br>Michael | % Brun | ner Lisa |
|   | +     | π                     |                            | RT          |               |           | 32'178 |         | 60.00  | 19'307               | 40.00                | 10.00                |        | 10.00    |
|   | +     | RT                    |                            | 31.12.201   | 7             |           | 32'824 |         | 60.00  | 19'695               | 40.00                | 10.00                |        | 10.00    |
|   | +     | 01.01.2018            | В                          | EV Brunn    | er Michael    |           | 35'123 |         | 60.00  | 21'074               | 40.00                | 10.00                |        | 10.00    |
|   | +     | EV Brunne             | er Michael                 | EV Brunn    | er Lisa       |           | 38'625 |         | 60.00  | 23'175               | 48.00                |                      |        | 12.00    |
|   | +     | EV Brunne             | er Lisa                    | 02.08.204   | 5             |           | 21'812 |         | 60.00  | 13'087               | 60.00                |                      |        |          |
|   | +     | 03.08.204             | 5                          | 0           |               | 33'414    |        | 60.00   | 20'048 | 60.00                |                      |                      |        |          |
|   | +     | 03.08.206             | D                          | KAP HAU     | SHALT         |           | 29'907 |         | 60.00  | 17'944               | 60.00                |                      |        |          |
|   |       | ſ                     | 🎦 Bestimi                  | mung der    | Versorgungs   | quoten    |        |         |        |                      |                      |                      | x      |          |
|   |       |                       | Wählen Sie                 | e den Verso | orgungsanteil | ohne Kind | ler: 🚺 | ariante | e 40%  | •                    |                      |                      |        |          |
|   |       |                       | V                          | on          | Bis           |           | Q      | uote 9  | 6      | % Brunner<br>Susanne | % Brunner<br>Michael | % Brunn<br>Lisa      | er     |          |
|   |       |                       | π                          |             | RT            |           |        |         | 59     | 35                   |                      | 12                   | 12     |          |
|   |       |                       | RT                         |             | 31.12.2017    |           |        |         | 59     | 35                   |                      | 12                   | 12     |          |
|   |       |                       | 01.01.2018                 | 3           | EV Brunner I  | Michael   |        |         | 59     | 35                   |                      | 12                   | 12     |          |
|   |       |                       | EV Brunne                  | r Michael   | EV Brunner I  | lisa      |        |         | 49     | 37                   |                      |                      | 12     |          |
|   |       |                       | EV Brunner Lisa 02.08.2045 |             |               |           |        |         | 40     | 40                   |                      |                      |        |          |
|   |       | 03.08.2045 02.08.2060 |                            |             |               | ALT.      |        |         | 40     | 40                   |                      |                      |        |          |
|   |       |                       | 03.08.2060                 | KAP HAUSH   | ALI           |           |        | 40      | 40     |                      |                      |                      |        |          |
|   |       |                       | <b>r</b> [                 |             |               |           |        |         |        | Wer                  | te übernehmen        | Abbreche             | n      |          |

#### 3.4. Hilfskalkulator

Analog zur Versorgung aus Geldleistung haben Sie auch hier die Möglichkeit, mit einem Hilfskalkulator die Versorgungsquoten noch genauer zu bestimmen. Klicken Sie auf den blauen Button bei der "Quote %".

|   | ۹u   | s Haushaltsi         | führung                    |                 |           |                  |                      |                      |                |
|---|------|----------------------|----------------------------|-----------------|-----------|------------------|----------------------|----------------------|----------------|
| Γ | Peri | oden Bewertung V     | /ersorgungsausfall Grafik  | 0               |           |                  |                      |                      |                |
| ľ | Ver  | sorgungsausfall/Jahr |                            |                 |           |                  |                      |                      |                |
|   | ۲    | Prozentuale Anteile  | O Absolute Beträge         |                 |           |                  |                      |                      |                |
|   |      | Von                  | Bis                        | Betrag/Jahr     | Quote %   | Ausfall∕<br>Jahr | % Brunner<br>Susanne | % Brunner<br>Michael | % Brunner Lisa |
|   | ÷    | π                    | RT                         | 32'178 🧮        | 60.00     | 19'307           | 40.00                | 10.00                | 10.00          |
|   | ÷    | RT                   | 31.12.2017                 | 32'824 🧱        | 60.00     | 19'695           | 40.00                | 10.00                | 10.00          |
|   | ÷    | 01.01.2018           | EV Brunner Michael         | 35'123 🧮        | 60.00     | 21'074           | 40.00                | 10.00                | 10.00          |
|   | ÷    | EV Brunner Michael   | EV Brunner Lisa            | 38'625 🧮        | 60.00     | 23'175           | 48.00                |                      | 12.00          |
|   | ÷    | EV Brunner Lisa      | 02.08.2045                 | 21'812 🗖        | 60.00     | 13'087           | 60.00                |                      |                |
|   | ÷    | 03.08.2045           | 02.08.2060                 | 33'414 🧮        | 60.00     | 20'048           | 60.00                |                      |                |
|   | ÷    | 03.08.2060           | KAP HAUSHALT               | 29'907 🗖        | 60.00     | 17'944           | 60.00                |                      |                |
|   |      | ſ                    | Hilfskalkulator zur Bestir | mmung des Verso | rgungsaus | falls            |                      | ×                    | 1              |
|   |      |                      | Wert der Naturalleistu     | ingen           |           | 32               | 178                  |                      |                |
|   |      |                      | Versorgungsantei           | le:             |           |                  |                      |                      |                |
|   |      |                      | Partnerin                  |                 | %         |                  |                      |                      |                |
|   |      |                      | ./. Unterhaltsreduktion    | 1               |           |                  |                      |                      |                |
|   |      |                      | Quote Partnerin            |                 |           |                  |                      | %                    |                |
|   |      |                      | Quote Kind Brunner M       | Aichael         | %         |                  |                      | %                    |                |
|   |      |                      | Quote Kind Brunner L       | IS8             | %         |                  |                      | %                    |                |
|   |      |                      | versorgungsaustal/-        | quote total     |           |                  |                      | %                    |                |
|   |      |                      |                            |                 |           | Übe              | ernehmen             | Abbrechen            |                |

#### 3.5. Grafik

Anhand der Grafik kann die Entwicklung des Versorgungsschadens aus der Haushaltführung überprüft werden:

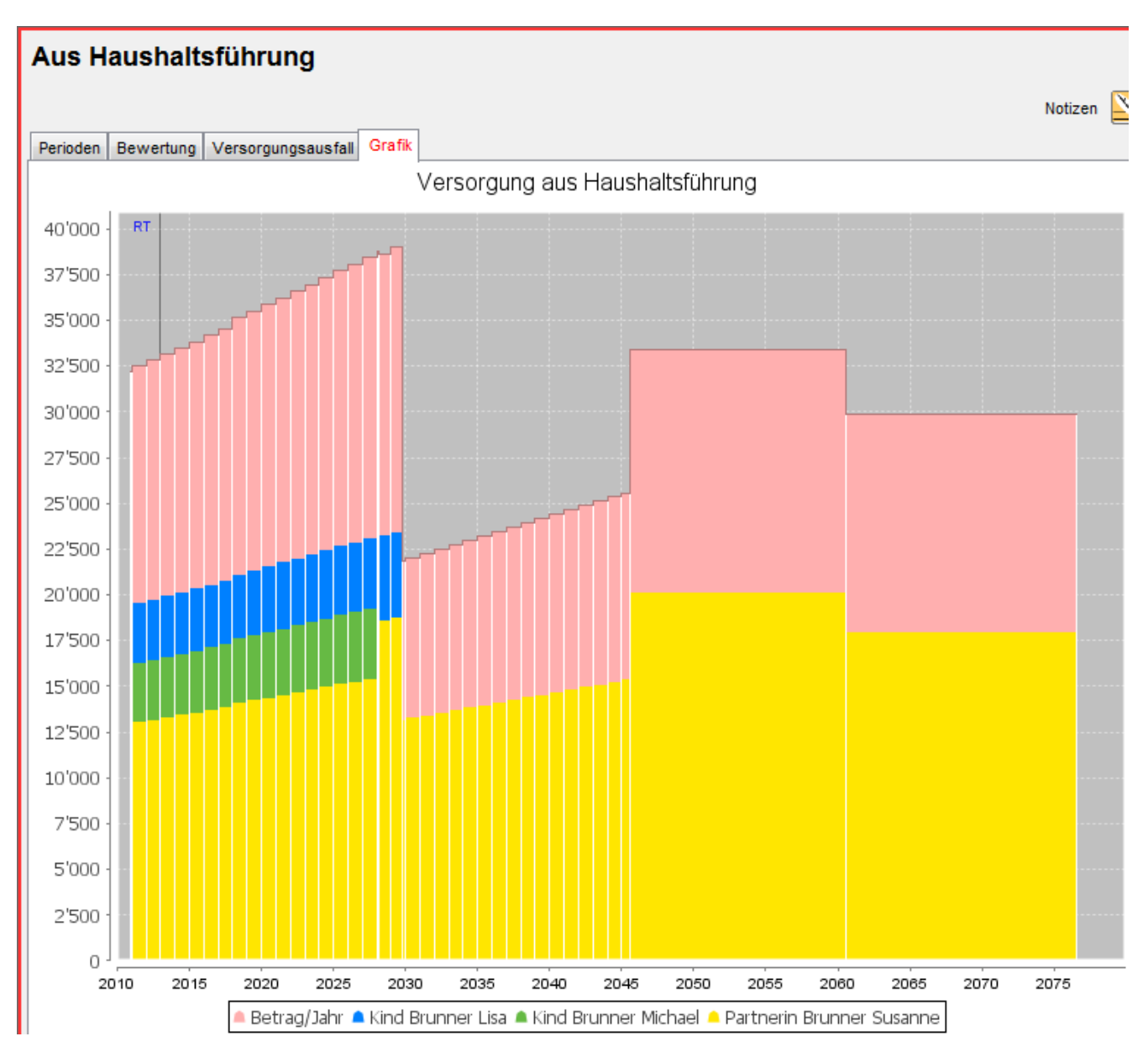

#### 4. Versicherungsleistungen

#### 4.1. Eingabehilfe für die Hinterlassenenrenten

Sie können hier auf die Eingabehilfe zurückgreifen. Die Eingabehilfe ist ein sehr effizientes Mittel, die Leistungen der AHV aufzulisten. Mittels des massgebenden durchschnittlichen Jahreseinkommens (DJE) werden die Renten berechnet. Das DJE ist nicht zu verwechseln mit dem Erwerbseinkommen. Das DJE setzt sich einerseits aus dem Durchschnitt der Erwerbseinkommen und andererseits den Durchschnitten aus Erziehungs- und Betreuungsgutschriften zusammen. Die Rentenskala und das DJE können Sie entweder dem TeleZas3 oder der Verfügung der IV-Stelle entnehmen. Im vorliegenden Beispiel beträgt das DJE Fr. 80'116.00 für das Jahr 2013 und die Rentenskala 44.

| A | AHV                                                                                                    |                             |             |                       |                               |                   |            |                    |        |           |  |  |  |  |
|---|----------------------------------------------------------------------------------------------------|-----------------------------|-------------|-----------------------|-------------------------------|-------------------|------------|--------------------|--------|-----------|--|--|--|--|
|   | Kostener<br>Witwe                                                                                                    | stattung                    |             | Kapita<br>/aisenrente | alleistung<br>Brunner Michael |                   | Waisen     | rente Brunner Lisa |        |           |  |  |  |  |
|   | Grafik einblenden                                                                                                    | Eingabehilfe                |             |                       | -                             |                   |            |                    |        |           |  |  |  |  |
| l | eistungen Grafik                                                                                                    |                             |             |                       | 1                             |                   |            |                    |        |           |  |  |  |  |
| F | von 🗸                                                                                                    | bis 🗸                       | Monate<br>0 | Ansatz                | pro Monat 👻                   | Total             |            |                    |        |           |  |  |  |  |
| ſ | 🌗 Eingabehilfe Al-                                                                                                    | IV-Rente                    |             |                       |                               | -                 | -          |                    |        | ×         |  |  |  |  |
|   | Geburtsdatum 03.0                                                                                                    | 8.1980 Todes                | datum 15.12 | 2.2010                | Rechnungstag 30               | 11.2012           |            |                    | [      | : 💷 📐     |  |  |  |  |
|   | Rentenberechnung über massgebendes Einkommen         Rentenbeginn, massgebendes Einkommen und Jahr des Einkommens<br>(Es sind nur die erstmalige Zusprechung und allfällige Revisionen einzugeben!)         Rentenbetrag       Anteil Erwerb         Finkennen       Jahr des |                             |             |                       |                               |                   |            |                    |        |           |  |  |  |  |
|   | Rentenbeginn                                                                                                    | Rentenbetrag<br>(Vollrente) | Anteil      | Erwerb<br>1 %         | Einkommen                     | Jahr d<br>Einkomn | es<br>nens | Rentenskala        |        |           |  |  |  |  |
|   | Rentenbeginn     Rentenbetrag<br>(Vollrente)     Anteil Erwerb<br>in %     Einkommen     Jahr des<br>Einkommens     Rentenskala       01.01.2011     100     2010     44                                                                                                    |                             |             |                       |                               |                   |            |                    |        |           |  |  |  |  |
|   | Leistungedauer                                                                                                    |                             |             |                       |                               |                   |            |                    | Period | e löschen |  |  |  |  |
|   | Witwenrente                                                                                                    | [                           | 64          | ▼ (=3                 | 31.03.2045)                   | späterer Rer      | ntenbegi   | nn                 |        |           |  |  |  |  |
|   | Waisenrente                                                                                                    | Brunner Michael             | 20          | ▼ (=2                 | 9.02.2028)                    | späterer Rer      | ntenbegi   | nn                 |        |           |  |  |  |  |
|   | Waisenrente I                                                                                                    | Brunner Lisa                | 20          | ▼ (=3                 | 31.10.2020)                   | späterer Rer      | ntenbegi   | nn                 |        |           |  |  |  |  |
|   |                                                                                                    | ~                           |             |                       |                               |                   |            |                    |        |           |  |  |  |  |
|   |                                                                                                    |                             |             |                       | Z                             | urück             | Weiter     | Werte überne       | hmen   | Abbrechen |  |  |  |  |

#### 4.2. Manuelle Eingabe

Die AHV zahlt eine Witwenrente und zwei Waisenrenten. Alle drei Hinterlassenenrenten beginnen am 1.1.2011. Die Witwenrente von Ehefrau Susanne in der Höhe von Fr. 1'856.00 läuft bis zum Alter 64 (Pensionierung). Die Waisenrente von Sohn Michael in der Höhe von Fr. 928.00 läuft bis 29.2.2018 (Alter 20), und die Waisenrente von Tochter Lisa läuft bis 31.10.2029 (Alter 20). Im vorliegenden Beispiel erfolgt eine identische Anrechnung für alle Perioden auf eine Schadensposition.

| AHV              |                                |     |            |                 |                             |        |           |           |                          |  |
|------------------|--------------------------------|-----|------------|-----------------|-----------------------------|--------|-----------|-----------|--------------------------|--|
| Kostenerstattung |                                |     |            | Kapitalleistung |                             |        |           | Notizen 📐 |                          |  |
|                  | Witwenrente                    |     |            | Wai:            | Waisenrente Brunner Michael |        |           | N         | /aisenrente Brunner Lisa |  |
|                  | Grafik einblenden Eingabehilfe |     |            |                 |                             |        |           |           |                          |  |
| Γ                | Leistungen Graf                | fik |            |                 |                             |        |           |           |                          |  |
|                  | von                            |     | bis        |                 | Monate                      | Ansatz |           |           | Total                    |  |
|                  | 01.01.2011                     | •   | 29.11.2012 | -               | 23                          | 1'856  | pro Monat | •         | 42'688                   |  |
|                  | RT                             | •   | 29.02.2028 | •               | 183                         | 1'856  | pro Monat | •         | 257'190                  |  |
|                  | 01.03.2028                     | •   | 31.10.2029 | •               | 20                          | 1'856  | pro Monat |           | 19'993                   |  |
|                  | 01.11.2029                     | •   | AHV        | -               | 185                         | 1'856  | pro Monat |           | 126'947                  |  |
|                  | AHV                            | •   | TOD        | -               |                             | 2'320  | pro Monat |           | 59'376                   |  |
|                  |                                | •   |            | -               | 0                           |        | pro Monat |           |                          |  |
|                  |                                |     |            |                 |                             |        |           |           |                          |  |
|                  | Zeile löschen                  |     |            |                 |                             |        |           |           |                          |  |
|                  | Ende Anrechenbarkeit: KAP TOD  |     |            |                 |                             |        |           |           |                          |  |
| ſ                | Sachliche Kongruenz            |     |            |                 |                             |        |           |           |                          |  |
|                  | Anrechnung an Aus Erwerb       |     |            |                 |                             |        |           |           |                          |  |

## 5. Haftpflicht

Bei der Haftpflicht kann die Haftungsquote festgelegt werden. Zudem kann der User auswählen zwischen dem Quotenvorrecht und der seltenen Quotenteilung.

| Haftpflicht     |                                                                                       |  |  |  |  |
|-----------------|---------------------------------------------------------------------------------------|--|--|--|--|
| Haftungsquote 1 | 00.00 % pro Schadensposition                                                          |  |  |  |  |
| Quotenvorrecht  | Vorrecht des Geschädigten gegenüber dem Versicherer auf Ersatz seines vollen Schadens |  |  |  |  |
| 🔘 Quotenteilung | Proportionale Aufteilung des Haftpflichtanspruchs im Ausmass der Anteile am Schaden   |  |  |  |  |
| Haftungsgrund   |                                                                                       |  |  |  |  |

#### 6. Kapitalisierung

Beim Pulldown-Menu-Punkt "Kapitalisierung" können Sie den Kapitalisierungszinsfuss festlegen. Zudem kann auch hier wie bei den Grunddaten der Rechnungstag bestimmt werden. Für die Versorgung aus Geldleistung und Haushaltführung können die entsprechenden Tafeln ausgewählt werden (Aktivität oder Mortalität). Auch kann der Wiederverheiratungsabzug festgelegt werden.

| Kapitalisierung                                                                                                    |
|----------------------------------------------------------------------------------------------------|
| Kapitalisierungszinsfuss<br>Prozentsatz für die Abzinsung bei der Faktorenberechnung 3.50 %                                                                                           |
| Rechnungstag<br>Rechnungstag 30.11.2012 -<br>Abzug in % Bestimmen                                                                                                    |
| Versorgung aus Geldleistung<br>Aus Erwerb: Aktivität  Versorgung aus Geldleistung<br>Aus Erwerb: Aktivität  Versorgung aus Geldleistung<br>Aus Renten: Mortalität  Temporär bis Alter |
| Versorgung aus Haushaltsführung<br>Aus Haushaltsführung: Aktivität                                                                                                    |
| Versorgte Personen<br>Die Grundlagen bezüglich der versorgten Personen (Versorgungsdauer) werden in den Eingabemasken Schaden definiert.                                              |
| Abzug Wiederverheiratungswahrscheinlichkeit<br>Abzug in % 3.00 Wiederverheiratung verwitwete Personen                                                                                 |

#### 7. Zins

Beim Menüpunkt "Zinsen" können Sie festlegen, ob mit Schadenzinsen und Regresszinsen gerechnet werden soll.

| Zinsen                                                                                                    |                                                                                              |
|----------------------------------------------------------------------------------------------------|----------------------------------------------------------------------------------------------|
| Schadenszinsen                                                                                                    | bis: RT 🗸                                                                                    |
| Regresszinsen                                                                                                    | bis: RT 🗸                                                                                    |
| Zinsenlauf<br>Der Zins his zum Rechnungstag wird für die einzelgen Schaden                                                                           | nosten und Versicherungsleistungen unter                                                     |
| Ergebnisse / Zinsen ausgewiesen. Der Zins ab Rechnungstag w<br>Gesamtbetrag (ohne Berücksichtigung der bisherigen Zinsen) be<br>Übersicht angezeigt. | vird auf dem am Rechnungstag geschuldeten<br>erechnet und unter Ergebnisse / Gesamtschaden / |

## 8. Ergebnisse

## 8.1. Versicherungsleistungen und Leistungsanrechnung

Dem Pulldown-Menü-Punkt "Leistungsanrechnung" kann entnommen werden, dass Fr. 679'684.00 der AHV-Leistungen an den Versorgungsschaden angerechnet werden können.

| Le |                                           |                       |                        |         |
|----|-------------------------------------------|-----------------------|------------------------|---------|
|    |                                           | Bisheriger<br>Schaden | Zukünftiger<br>Schaden | Total   |
| A  | us Erwerb                                 | 70'662                | 609'022                | 679'684 |
| A  | us Renten                                 |                       |                        |         |
| K  | onkreter Betrag                           |                       |                        |         |
| A  | us Haushaltsführung                       |                       |                        |         |
| w  | /eiterer Schaden                          |                       |                        |         |
| G  | enugtuung                                 |                       |                        |         |
|    |                                           |                       |                        |         |
| Т  | otal Regress                              | 70'662                | 609'022                | 679'684 |
|    | Akontozahlungen                           |                       |                        |         |
| V  | erbleibender Betrag                       |                       |                        | 679'684 |
| N  | icht anrechenbare Versicherungsleistungen |                       |                        |         |

## 8.2. Regresszins

Zudem die Höhe des Regresszinses:

| Regresszinsen |                          |       |
|---------------|--------------------------|-------|
| AHV           | Regresszins              | 3'416 |
|               | ./. Zins Akontozahlungen |       |
|               | Geschuldeter Zins        | 3'416 |
| UVG           | Regresszins              | 2'671 |
|               | ./. Zins Akontozahlungen |       |
|               | Geschuldeter Zins        | 2'671 |
| BV            | Regresszins              |       |
|               | ./. Zins Akontozahlungen |       |
|               | Geschuldeter Zins        |       |
| UVGZ          | Regresszins              |       |
|               | ./. Zins Akontozahlungen |       |
|               | Geschuldeter Zins        |       |
| кv            | Regresszins              |       |
|               | ./. Zins Akontozahlungen |       |
|               | Geschuldeter Zins        |       |
| MV            | Regresszins              |       |
|               | ./. Zins Akontozahlungen |       |
|               | Geschuldeter Zins        |       |
| Weitere       | Regresszins              |       |
|               | ./. Zins Akontozahlungen |       |
|               | Geschuldeter Zins        |       |
|               |                          |       |
| Total Zinsen  | Regresszins              | 6'087 |
|               | ./. Zins Akontozahlungen |       |
|               | Geschuldeter Zins        | 6'087 |
|               |                          |       |

## 9. Regressberechnung

Folgende Regressforderung können wir in Rechnung stellen:

| AHV-Leistungen | Fr. 679'684.00 |
|----------------|----------------|
| Regresszins    | Fr. 3'416.00   |
| Total          | Fr. 683'100.00 |

Januar 2013 / Scz